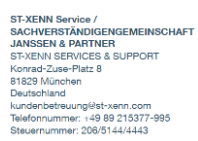

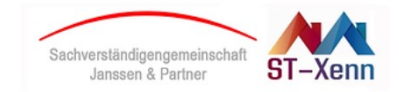

### 1. Log oben rechts auf ST-Xenn.com

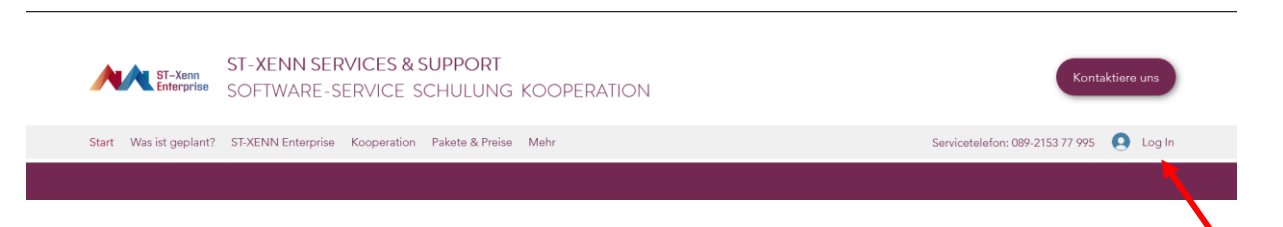

2. Registrieren oder Anmelden, wenn Sie bereits ein Konto haben

| Registrierer<br>Bereits ein Mitglied? Anmeld | en |
|----------------------------------------------|----|
| Mit Facebook registrieren                    |    |
| G Mit Google+ anmelden                       |    |
| oder<br>Mit E-Mail-Adresse registrieren      |    |

Indem du dich anmeldest, akzeptierst du unsere <u>Nutzungsbedingungen</u> und <u>Datenschutzrichtlinie</u>

### 2.1 bei Registrierung erhalten Sie folgende Meldung

E-Mail-Adresse bestätigen

Danke. Wir haben eine E-Mail-Bestätigung versendet. Einfach auf den Link in der E-Mail klicken, um das Konto zu öffnen.

Keine E-Mail erhalten? Bitte den Spam-Ordner überprüfen oder <u>hier klicken, um die</u> <u>E-Mail-Bestätigung erneut zu senden.</u>

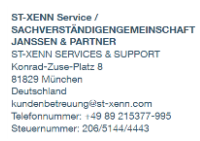

4.

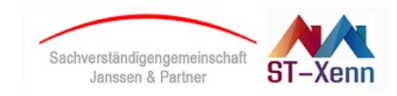

# Der ST-Xenn Service Buchungs- / Zahlungsablauf

2.2 In wenigen Minuten erhalten Sie eine E-Mail, bitte bestätigen Sie hier und melden sich auf ST-Xenn.com an (Log In)

> Wenn du Fragen hast, kontaktiere den Website-Eigentümer Falls diese E-Mail fälschlicherweise erhalten wurde, bitte einfach ig

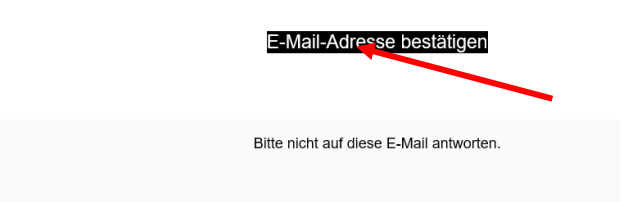

3. Anmelden Mit E-Mail-Adresse (geht nur wenn Sie sich vorher registriert haben!)

| Anmelden                       |  |  |
|--------------------------------|--|--|
| Neu hier? Registrieren         |  |  |
| E-Mail-Adresse                 |  |  |
| Passwort                       |  |  |
| Passwort vergessen?            |  |  |
| Anmelden                       |  |  |
| Oder anmelden per              |  |  |
| fi G                           |  |  |
| Nun sieht man sich oben rechts |  |  |
| Kontaktiere uns                |  |  |

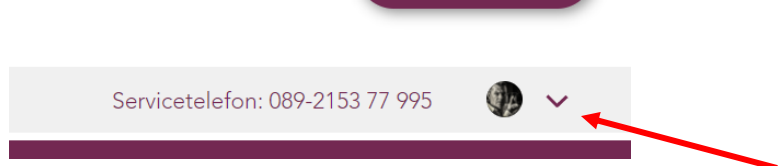

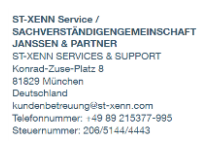

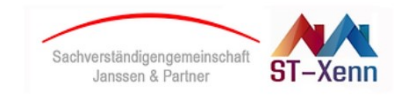

# 5. Vervollständigen Sie bitte Ihre noch Kontaktdaten (Wichtig!)

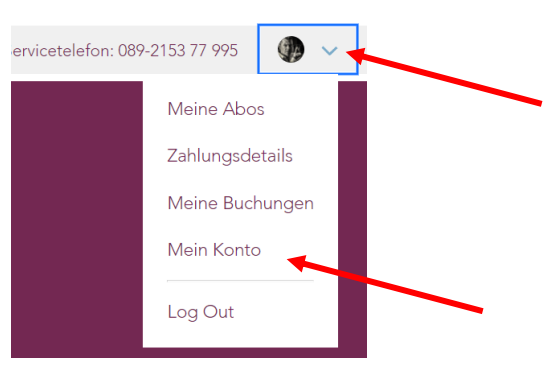

Unser System wird Ihnen ab Ende Juni automatisch Ihre Rechnungen für Ihre künftigen Buchungen generieren, daher tragen Sie bitte hier in Ihrem Konto Ihre Firmen- und Adressdaten **vollständig** ein.

6. Bitte gehen Sie im Menü auf "Pakete und Preise" und wählen Sie Ihr Paket.

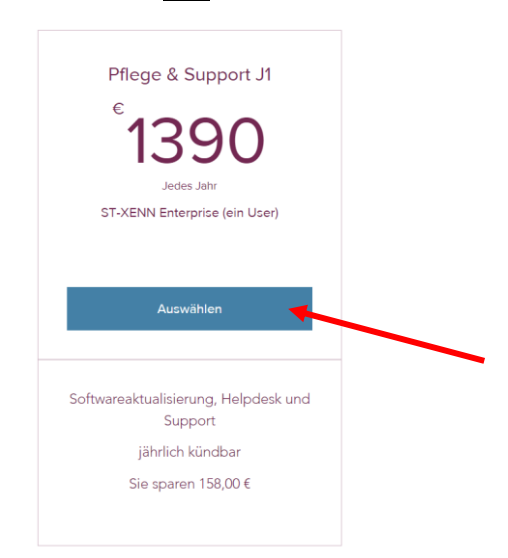

#### Alle Preise sind inkl. Mehrwertsteuer!

7. Kostenfreier Testzeitraum

Da Sie über Ihren on-geo Service-Vertrag noch bis zum 30.6.2022 durch die on-geo GmbH betreut werden, startet unser Vertrag zum 1.7.2022. Bis dahin erhalten Sie von uns "kostenfreie Zeit". Dies haben wir eingerichtet, damit Ihre Zahlung <u>nicht</u> am Tag der Bestellung, sondern zum Vertragsbeginn erfolgt.

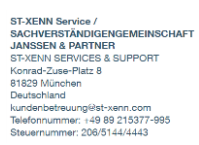

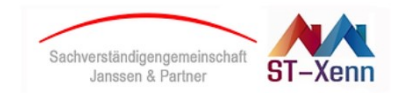

8. Nun geben Sie bitte die Daten Ihrer Kreditkarte ein, bitte <u>erneut</u> die Adressdaten ausfüllen und dann kaufen bestätigen.

| Anmelden                                          | Abmelden |
|---------------------------------------------------|----------|
| Angemeldet als info@oliver-janssen-photography.de |          |
| 2 Bezahlen                                        |          |
| MasterCard (3015)<br>Gültig bis 03/23             | ۲        |
| 🔿 Kredit- und Debitkarten 🐠 VISA 🧮 🌒 un           | d mehr   |
| PayPal                                            | •        |
|                                                   |          |
| /orname *                                         |          |
|                                                   |          |
| Vachname *                                        |          |
| E-Mail-Adresse *                                  |          |
| Adresse *                                         |          |
|                                                   |          |
| PLZ *                                             |          |
|                                                   |          |
| Stadt *                                           |          |
|                                                   |          |
| and *                                             |          |
| Doutorinand                                       | ~        |
|                                                   |          |

9. Nun erflogt wahrscheinlich eine Rückbestätigung Ihrer Kreditkartengesellschaft (z.B. per Bank APP auf Ihrem Telefon). Bei Erfolg erhalten Sie folgende Meldung:

Danke für deine Bestellung

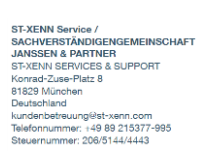

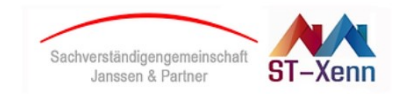

10. In wenigen Minuten erhalten Sie eine E-Mailbestätigung über diese können Sie auf Ihrem persönlichen Konto die Rechnung einsehen / herunterladen.

| Autoconceptional Statements                                                                                                    |   |
|----------------------------------------------------------------------------------------------------|---|
| Es liegt eine Rechnung vor                                                                                                    |   |
| Es liegt für Sie eine Rechnung zu Ihrer Software ST-Xenn Enterprise<br>vor. Diese ist über den Button unten aufrufbar. Mit freundlichen<br>Grüßen, Ihr ST-Xenn - Service - Team <u>kundenbetreuung@st-</u><br><u>xenn.com</u>  |   |
| RECHNUNG ANSEHEN                                                                                                    | + |
| PDF herunterladen                                                                                                    |   |
| BEZAHLT                                                                                                    |   |
| Sachverständigengemeinschaft<br>Janssen & Partner                                                                                                    |   |
| ST-XENN Service /<br>SACHVERSTÄNDIGENGEMEINSCHAFT<br>JANSSEN & PARTNER<br>ST-XENN SERVICES & SUPPORT<br>Konrad-Zuse-Platz 8<br>81829 München<br>Deutschland<br>kundenbetreuung@st-xenn.com<br>Telefonnummer: +49 89 215377-995 |   |
| Steuernummer: 206/5144/4443                                                                                                    |   |